#### UNIVERSITY OF NORTH CAROLINA SCHOOL OF THE ARTS

#### HUMAN RESOURCES

#### PERFORMANCE MANAGEMENT LEARNING EMPLOYEE GUIDE JOB AID RESOURCE INDEX

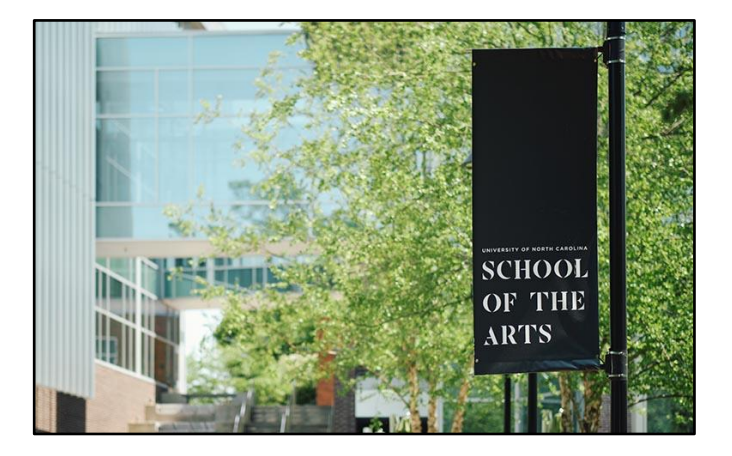

### The Employee guide covers the following Performance Management steps:

| 1: Supervisor Creates the Plan      | 4: Employee Plan Acknowledgement | 7: Second-Level Review of Appraisal |
|-------------------------------------|----------------------------------|-------------------------------------|
| 2: Second-Level Review of Plan      | 5: Employee Self Evaluation      | 8: Send Appraisal to Employee       |
| 3: Supervisor/Employee Plan Meeting | 6: Annual Appraisal Creation     | 9: Acknowledge Appraisal            |

Proceed to next slide (Index) for guide navigation

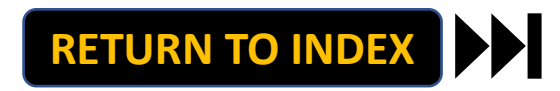

UNIVERSITY OF NORTH CAROLINA SCHOOL OF THE ARTS

### **HUMAN RESOURCES**

PERFORMANCE MANAGEMENT LEARNING EMPLOYEE GUIDE JOB AID RESOURCE INDEX

**Direct Access to Employee Steps:** 

**Step 4: Employee Plan Acknowledgement** 

**Step 5: Employee Self Evaluation** 

**Step 9: Acknowledge Appraisal** 

*Note: Click Link to Navigate Directly Slide Navigation: Click Return to Index button at any time to return here* 

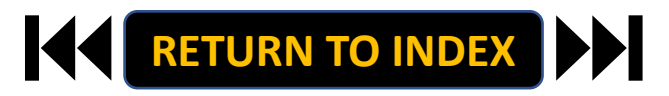

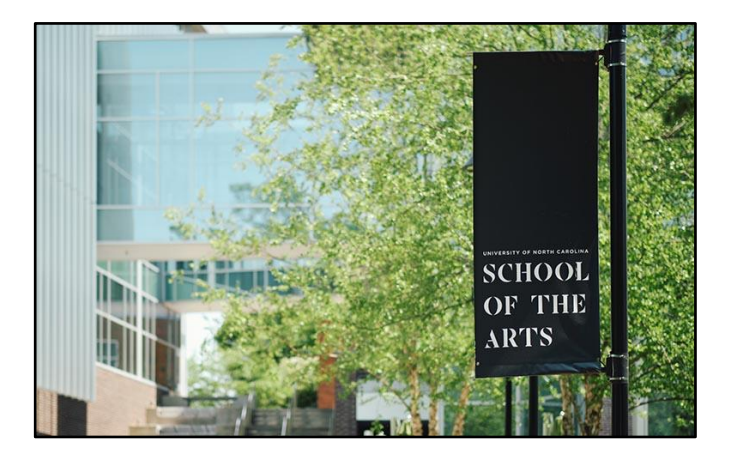

#### EMPLOYEE: ACKNOWLEDGE PLAN | Login

# **STEPS**

- 1. Access People Admin
- 2. Click For UNCSA Employees
- 3. Login with Microsoft

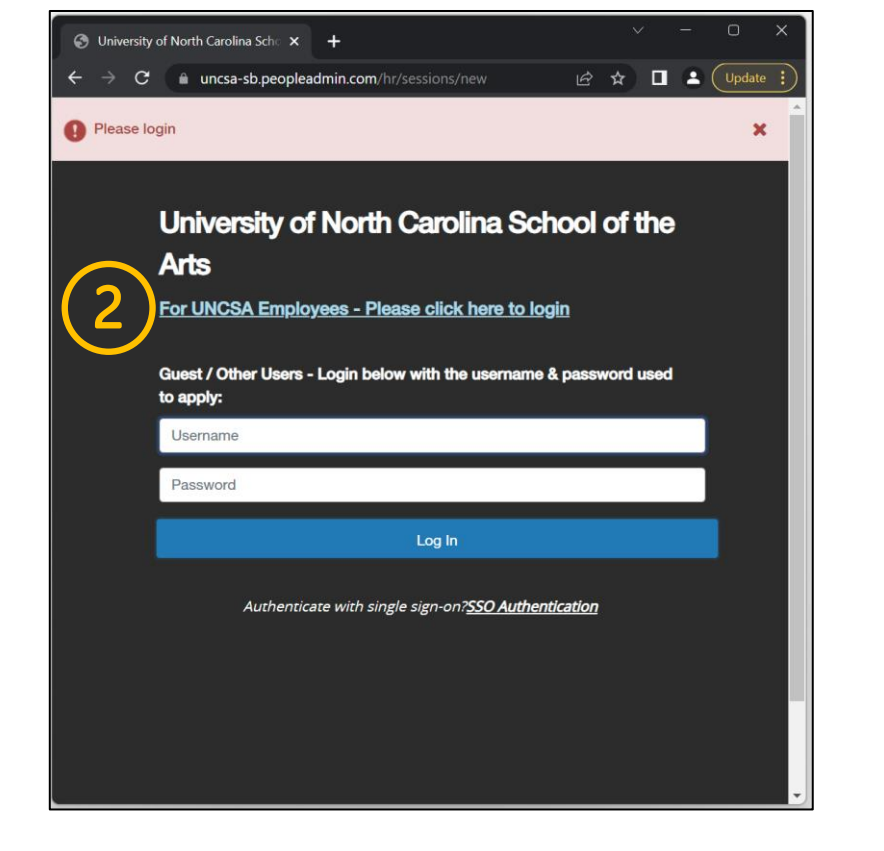

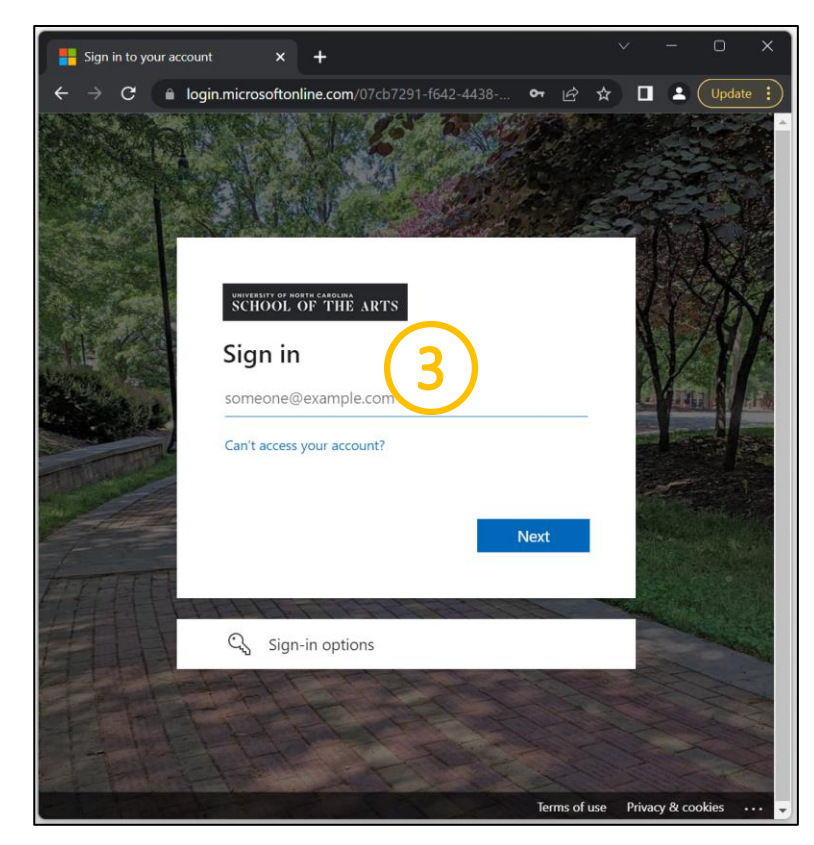

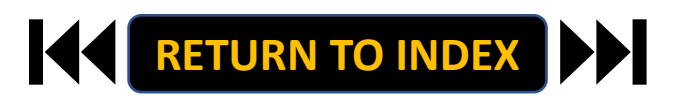

# <u>STEPS</u>

- 1. Click the three-dot menu
- 2. Click UNCSA Employee Portal

| we                                                            | icome, Keyona McNeill logout (960004263) |                                       |                                       |
|---------------------------------------------------------------|------------------------------------------|---------------------------------------|---------------------------------------|
| University of North Carolina<br>School of the Arts            | User Group:                              | Applicant Tracking System             | Ina                                   |
|                                                               | Linguoyou                                | Position Management                   |                                       |
|                                                               | Shortcuts +                              | 1 Employee Records                    |                                       |
| Index Postings Users 2 Hiring Proposals 1 Position Requests a | 2 Filled Postings                        |                                       | tings Users 2 Hiring Proposals 1 Posi |
| Onboarding Tasks Special Handling Lists                       | Last 30 days 🔤                           | University of North Carolina          | pecial Handling Lists                 |
|                                                               |                                          | School of the Arts Employee<br>Portal |                                       |
| SEARCH                                                        |                                          |                                       |                                       |
| PINETS                                                        |                                          | PeopleAdmin Unified Insights          |                                       |
| There are no results to be displayed.                         | SHRA/EHRA Staff                          | Applicant Tracking System             | be displayed.                         |
|                                                               | Temporary/Student Employment             | Balanced Hiring                       |                                       |
|                                                               | Errick non Pacuty                        | Performance Management                |                                       |
| Watch List Postings Hiring Proposals Position Requests        |                                          | Position Management                   | Postings Hiring Proposals F           |
| SEARCH                                                        | Applicants Per Day<br>Last Week          |                                       |                                       |
| Unwatch Postings                                              | 1                                        |                                       | Unwatch                               |
|                                                               |                                          |                                       |                                       |
| There are no results to be displayed.                         | 0.5                                      |                                       | >e displayed.                         |
|                                                               |                                          |                                       |                                       |
|                                                               |                                          |                                       |                                       |
|                                                               | 0 - Sun Mon Tue Wed Thu Fri Sat          |                                       |                                       |
|                                                               | A                                        |                                       |                                       |
|                                                               | Inbox Open                               |                                       |                                       |
|                                                               | Items Postings                           |                                       |                                       |
|                                                               | 11 11                                    |                                       |                                       |
|                                                               |                                          |                                       |                                       |
|                                                               | My Links                                 |                                       |                                       |
|                                                               | Applicant Portal                         |                                       |                                       |

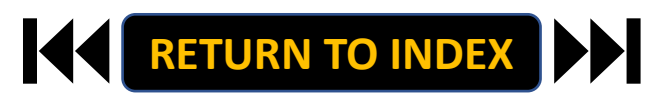

Welcome, Keyona McNeill logout (960004263 User Group: Employee

2 Filled Postings

Last 30 days

EHRA Faculty Temporary/Student Empk EHRA Non Faculty

Applicants Per Day Last Week

Sun Mon Tue Wed Thu Fri Sat

Open Postings

Inbox Items

11

My Links Applicant Portal \*

#### **EMPLOYEE: ACKNOWLEDGE PLAN** | Select Employee Plan to Acknowledge

- **1.** Review Action Items List
- 2. Click Item Link

| University of North Carolina School |                                                             | Go to University of North Care | olina School of the Arts HR Site | PeopleAdmin   |
|-------------------------------------|-------------------------------------------------------------|--------------------------------|----------------------------------|---------------|
| of the Arts Employee Portal         | Home 1 Performance - Progress Notes                         |                                | Hello, Aretha My Acc             | count Log Out |
|                                     | Welcome to the Employee Portal, Aretha Sutton               |                                |                                  |               |
| 🖀 My Reviews                        | Your Action Items                                           |                                |                                  |               |
|                                     | Start typing to search                                      |                                |                                  |               |
|                                     | Item                                                        | Description                    | Due Date                         | Status        |
| (2)                                 | SHRA Performance Evaluation Test Oct 18th for Aretha Sutton | Employee Plan Acknowledgement  | n/a                              | Available     |
|                                     | Showing 1 to 1 of 1 entries                                 |                                |                                  | •             |

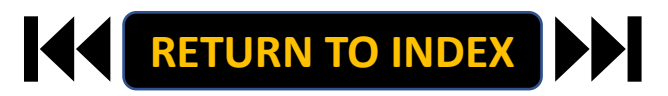

#### EMPLOYEE: ACKNOWLEDGE PLAN | Review & Acknowledge Employee Plan

### <u>STEPS</u>

- 1. Review Instructions & Plan
- 2. Once Review is Complete, Select

Acknowledge or Return

Add Comment as Needed

3. Select OK on Pop Up if Acknowledging

The Acknowledge Plan Step is Complete!

RETURN TO INDEX

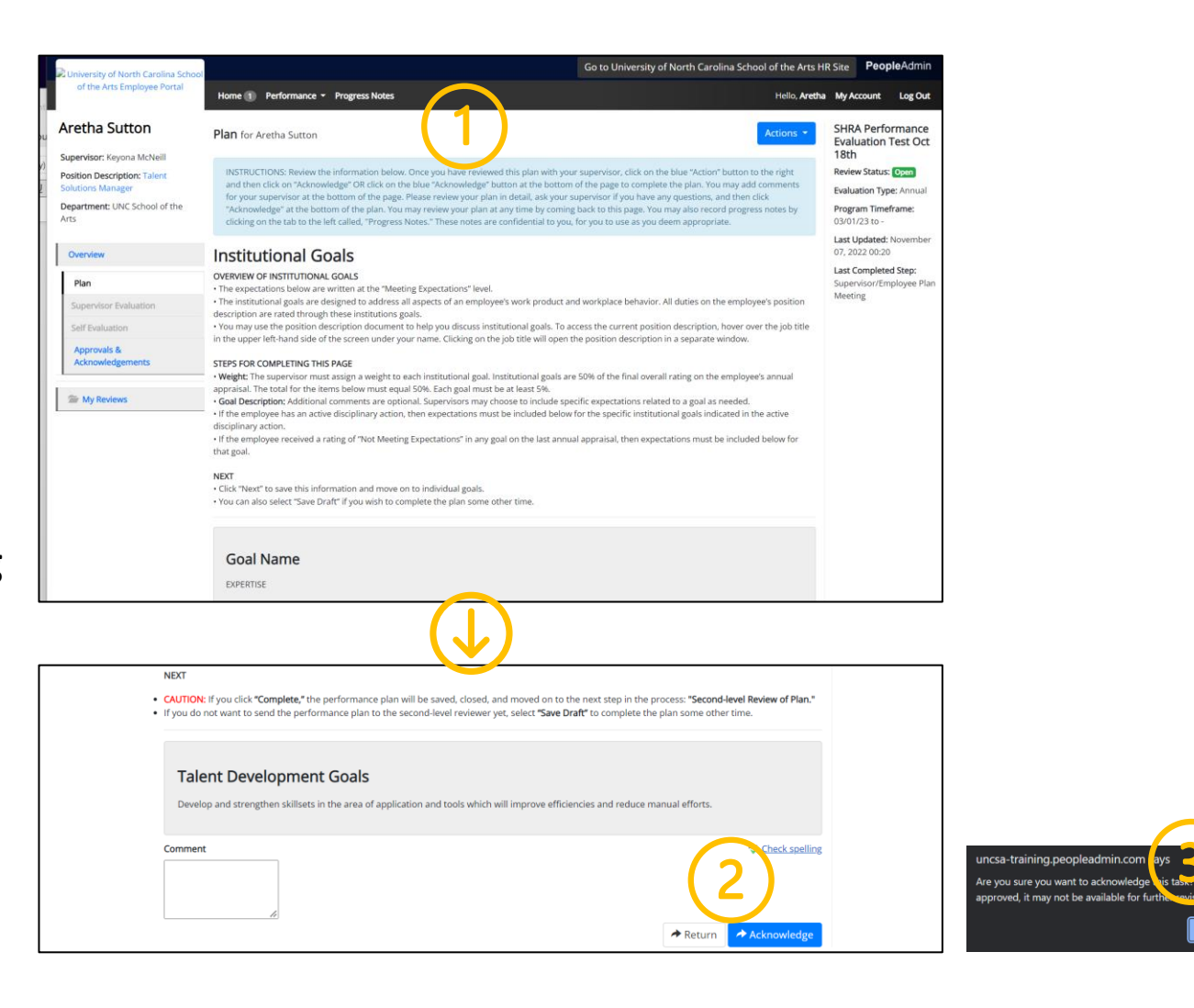

#### EMPLOYEE: SELF EVALUATION | Login

# **STEPS**

- 1. Access People Admin
- 2. Click For UNCSA Employees
- 3. Login with Microsoft

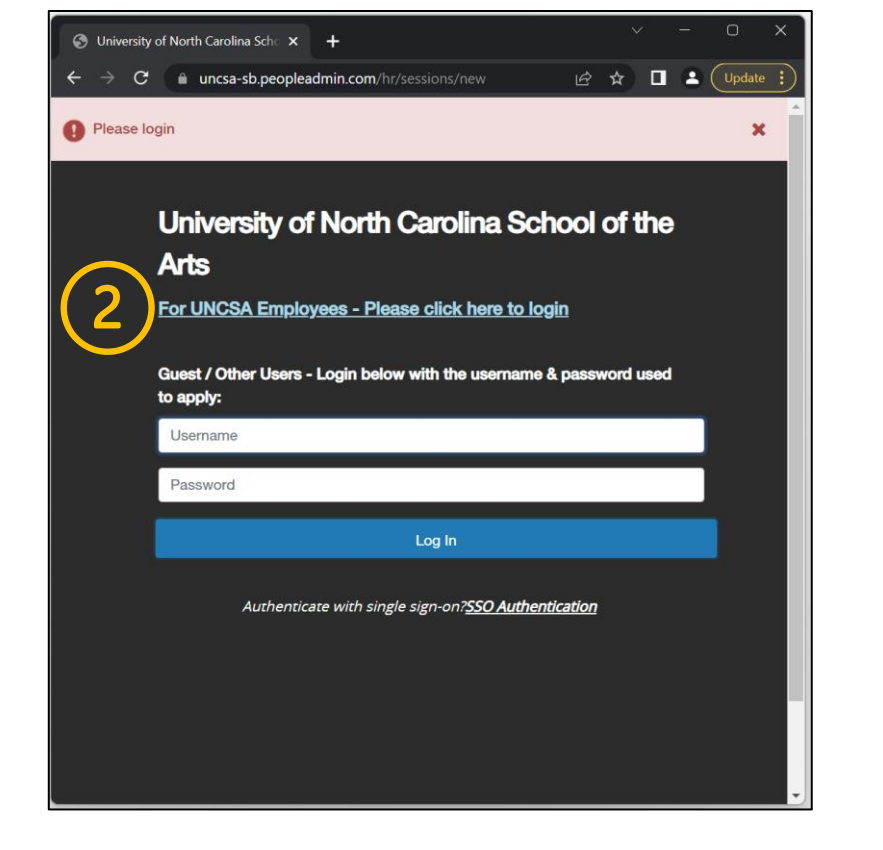

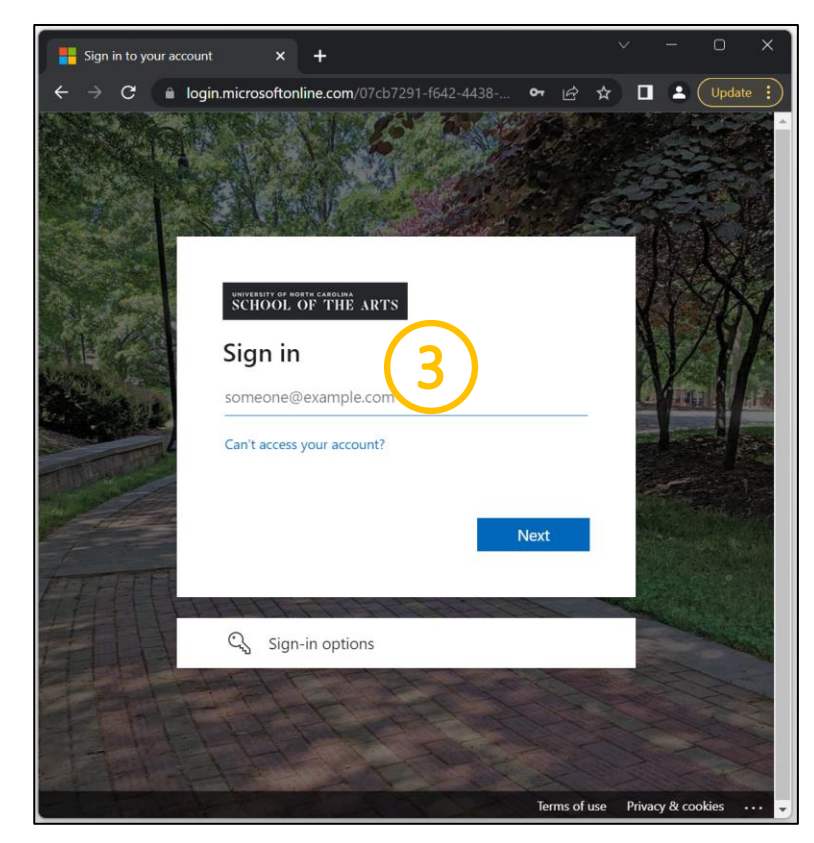

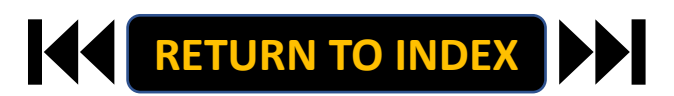

# **STEPS**

- 1. Click the three-dot menu
- 2. Click UNCSA Employee Portal

| Welc                                                          | ome, Keyona McNeill logout (960004263) |                                       |                               |
|---------------------------------------------------------------|----------------------------------------|---------------------------------------|-------------------------------|
| University of North Carolina                                  | User Group:                            | Applicant Tracking System             |                               |
| SCROOL OT THE AITS                                            | Employee ~                             | Position Management                   |                               |
|                                                               | Shortcuts *                            | 9                                     |                               |
|                                                               |                                        | Employee Records                      |                               |
| Inbox Postings Users 2 Hiring Proposals 1 Position Requests 8 | 2 Filled Postings                      | OTHER TOOLS tings                     | Users 2 Hiring Proposals 1 Po |
| Onboarding Tasks Special Handling Lists                       | Last 30 days                           | University of North Carolina pecia    | I Handling Lists              |
|                                                               |                                        | School of the Arts Employee<br>Portal |                               |
| SEARCH Elters                                                 |                                        |                                       |                               |
|                                                               |                                        | PeopleAdmin Unified Insights          |                               |
| There are no results to be displayed.                         | SHRA/EHRA Staff                        | Applicant Tracking System             | played.                       |
|                                                               | Temporary/Student Employment           | Balanced Hiring                       |                               |
|                                                               | EHRA Non Faculty                       | Performance Management                |                               |
| Watch List Postings Hiring Proposals Position Requests        |                                        | Position Management                   | Postings Hiring Proposals     |
| SEARCH                                                        | Applicants Per Day                     |                                       |                               |
| Unwatch Postings                                              | 1                                      |                                       | Unwa                          |
|                                                               |                                        |                                       |                               |
| There are no results to be displayed.                         |                                        | pe dis                                | played.                       |
|                                                               | 0.5                                    |                                       |                               |
|                                                               |                                        |                                       |                               |
|                                                               | 0                                      |                                       |                               |
|                                                               |                                        |                                       |                               |
|                                                               | Inhov Open                             |                                       |                               |
|                                                               | Items Postings                         |                                       |                               |
|                                                               | 11 11                                  |                                       |                               |
|                                                               |                                        |                                       |                               |
|                                                               |                                        |                                       |                               |
|                                                               | WIY LINKS                              |                                       |                               |

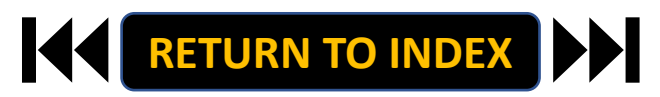

Welcome, Keyona McNeill logout (960004263 User Group: Employee

2 Filled Postings

Last 30 days

SHRA/EHRA Staf EHRA Faculty EHRA Non Faculty

Applicants Per Day Last Week

Sun Mon Tue Wed Thu Fri Sat

Open Postings 11

Inbox Items

11

My Links Applicant Portal \*

#### **EMPLOYEE: SELF EVALUATION | Select Self Evaluation to Begin**

- **1.** Review Action Items List
- 2. Click Item Link

| Diversity of North Carolina School |                                                             | Go to University of North | Carolina School of the Arts | HR Site <b>People</b> Admin |
|------------------------------------|-------------------------------------------------------------|---------------------------|-----------------------------|-----------------------------|
| of the Arts Employee Portal        | Home 1 Performance - Progress Notes                         |                           | Hello, <b>Are</b>           | tha My Account Log Out      |
|                                    | Welcome to the Employee Portal, Aretha Sutton               |                           |                             |                             |
| 🗁 My Reviews                       | Your Action Items                                           |                           |                             |                             |
|                                    | Start typing to search                                      |                           |                             |                             |
|                                    | Item                                                        | Description               | Due Date                    | Status                      |
| (2                                 | SHRA Performance Evaluation Test Oct 18th for Aretha Sutton | Employee Self Evaluation  | n/a                         | Available                   |
| t modified these                   | Showing 1 to 1 of 1 entries                                 |                           |                             |                             |

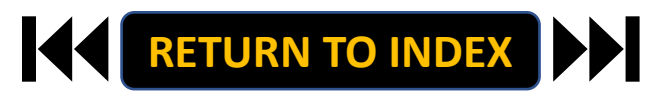

#### **EMPLOYEE: SELF EVALUATION** Review Self Evaluation Guidelines

- **1.** Review Self Evaluation Guidelines
- 2. Click Save & Continue

| Duriversity of North Carolina Scho                | ol                                                                                                    | Go to University of North Carolina School of the Arts HR S               | ite PeopleAdmin                              |
|---------------------------------------------------|----------------------------------------------------------------------------------------------------|--------------------------------------------------------------------------|----------------------------------------------|
| of the Arts Employee Portal                       | Home 1 Performance - Progress Notes                                                                                                    | Hello, <b>Aretha</b> M                                                   | My Account Log Out                           |
| Aretha Sutton                                     | Self Evaluation for Aretha Sutton                                                                                                    | Actions - S                                                              | HRA Performance                              |
| Supervisor: Keyona McNeill                        | Before You Get Started Institutional Goals Individual Goals Trient De Jopmer                                                                                                    | nt Goals Attachments 0 1                                                 | 8th                                          |
| Position Description: Talent<br>Solutions Manager | STEPS FOR COMPLETING RATINGS ON INSTITUTIONAL AND INDIVIDUAL GOA                                                                                                    | Sector Spelling                                                          | eview Status: Open<br>valuation Type: Annual |
| Department: UNC School of the<br>Arts             | <ul> <li>Enter Ratings: For each institutional and individual goal, select the appropriate reing from the drop<br/>Comments: You are <u>not required</u> to enter comments for each institutional and individual goal, but<br/>Lates in the approximal Reason and the time processor acting of Risk Reasing Smartheory or Simony<br/>And and a second set of the approximation of the acting of the second second</li></ul>           | pdown options.<br>may choose to do so. Overall comments will be required | rogram Timeframe:<br>3/01/23 to -            |
| Overview                                          | <ul> <li>are in the applicable reasonable characterized and the solution of the solution of the solution o</li></ul> | be rated "Not Meeting Expectations." Contact Human                       | ast Updated: November<br>7, 2022 00:36       |
| Plan                                              | Resources for additional guidance. AFTER THE SUPERVISOR COMPLETES THE ANNUAL APPRAISAL                                                                                                    | La<br>Er                                                                 | ast Completed Step:<br>mployee Plan          |
| Supervisor Evaluation                             | The assigned second-level reviewer will initiate the next step: "Second-Level Review of Appraisal."                                                                                                    |                                                                          | conowiedgement                               |
| Self Evaluation                                   | <ul> <li>Once the second-level reviewer has approved the appraisal, it will route back to the supervisor.</li> <li>When the supervisor is ready to issue the appraisal to the employee, the supervisor will initiate the</li> </ul>                                                                                                    | e next step: "Send Appraisal to Employee."                               |                                              |
| Approvals &<br>Acknowledgements                   | The supervisor also must meet with the employee to review the annual appraisal.     After the review meeting, the employee will initiate the final step: "Employee Acknowledgement of                                                                                                    | Appraisal."                                                              |                                              |
| S My Reviews                                      | <ul> <li>NEXT</li> <li>Click "Next" at the bottom of each page to save the ratings and continue to the next section.</li> <li>You musclet: 55 w Droft" to cause this information and complete the approximation composition form.</li> </ul>                                                                                                    | (2)                                                                      |                                              |
|                                                   | <ul> <li>rou may server save or an to save uns mormation and complete the appraisal some other time.</li> </ul>                                                                                                    | 🕼 Save Draft 🛛 Save & Continue                                           |                                              |

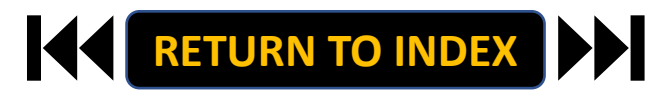

#### **EMPLOYEE: SELF EVALUATION | Institutional Goals Self Ratings**

- **1.** Select Self Ratings for ALL Goals
- 2. Click Save & Continue

| University of North Carolina School               |                                                                                                    |                                                                                                 |                                                              | Go to Univers                                                                   | sity of North Carolina Scho  | ool of the Arts HR | Site Peop                       | pleAdmin      |
|---------------------------------------------------|----------------------------------------------------------------------------------------------------|-------------------------------------------------------------------------------------------------|--------------------------------------------------------------|---------------------------------------------------------------------------------|------------------------------|--------------------|---------------------------------|---------------|
| of the Arts Employee Portal                       | Home 🕕 Performance 👻                                                                                                    | Progress Notes                                                                                  |                                                              |                                                                                 |                              | Hello, Aretha      | My Account                      | Log Out       |
| Aretha Sutton                                     | Self Evaluation for Aret                                                                                                    | ha Sutton                                                                                       |                                                              |                                                                                 |                              | Actions +          | SHRA Perfo                      | ormance       |
| Supervisor: Keyona McNeill                        | Before You Get Started                                                                                                    | Institutional Goals                                                                             | Individual Goals                                             | Talent Development Goals                                                        | Attachments 0                |                    | 18th                            | Test oct      |
| Position Description: Talent<br>Solutions Manager | Required fields are indicated w                                                                                                    | ith an asterisk (*).                                                                            |                                                              |                                                                                 | 5                            | Check.spelling     | Review Status<br>Evaluation Typ | e: Annual     |
| Department: UNC School of the<br>Arts             | Institutional Goals                                                                                                    |                                                                                                 |                                                              |                                                                                 |                              |                    | Program Time<br>03/01/23 to -   | frame:        |
| Overview                                          | Goal Name:                                                                                                    |                                                                                                 |                                                              |                                                                                 |                              |                    | Last Updated:<br>07, 2022 00:36 | November<br>5 |
| Plan                                              | EXPERTISE                                                                                                    | (                                                                                               | 1)                                                           |                                                                                 |                              |                    | Last Complete<br>Employee Plan  | ed Step:      |
| Supervisor Evaluation                             | Description                                                                                                    |                                                                                                 |                                                              |                                                                                 |                              |                    | Acknowledger                    | nent          |
| Self Evaluation                                   | Description.                                                                                                    |                                                                                                 |                                                              |                                                                                 |                              |                    |                                 |               |
| Approvals &<br>Acknowledgements                   | <ul> <li>a. Precision: Produces work<br/>employee's position and pro<br/>b. Resourcing: Makes efficie<br/>c. Innovation: Looks for way</li> </ul> | that is accurate, thorou<br>ofession.<br>Int and appropriate use<br>is to improve efficiency of | gh, and demonstrates<br>of materials and docu<br>or quality. | s sufficient analysis and decision-maintenation managements work appropriately. | aking to meet the requiremen | its of the         |                                 |               |
| m My Reviews                                      | d. Development: Maintains                                                                                                    | technical skills and relev                                                                      | ant professional cred                                        | entials.                                                                        |                              |                    |                                 |               |
|                                                   | Weight:                                                                                                    |                                                                                                 |                                                              |                                                                                 |                              |                    |                                 |               |
|                                                   | 13%                                                                                                    |                                                                                                 |                                                              |                                                                                 |                              |                    |                                 |               |
|                                                   | Plan Comments:                                                                                                    |                                                                                                 |                                                              |                                                                                 |                              |                    |                                 |               |
|                                                   | * Rating<br>Please select<br>Comments                                                                                                    | -                                                                                               |                                                              |                                                                                 |                              |                    | 6                               |               |
|                                                   |                                                                                                    |                                                                                                 |                                                              |                                                                                 |                              | 4                  | 6                               | ノ             |

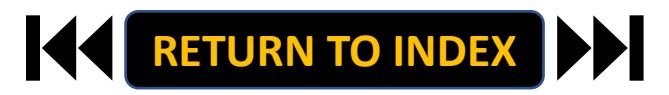

#### **EMPLOYEE: SELF EVALUATION | Individual Goals Self Ratings**

- **1.** Select Self Ratings for ALL Goals
- 2. Click Save & Continue

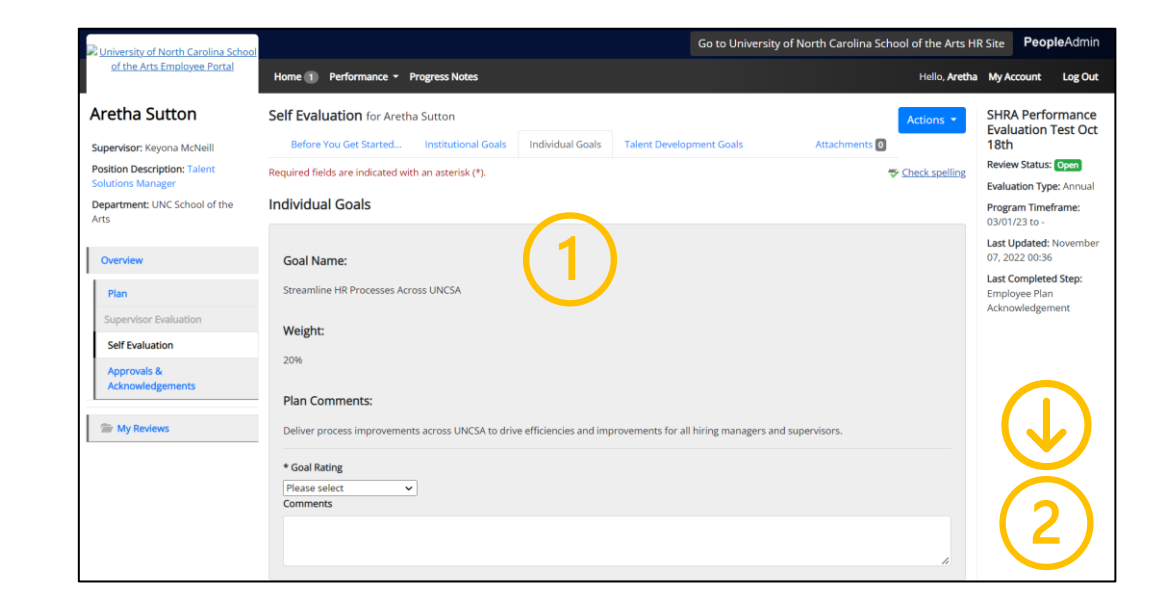

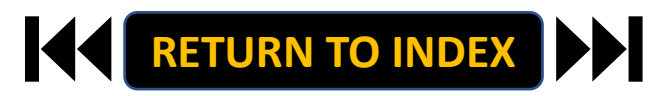

### **EMPLOYEE: SELF EVALUATION | Talent Development Goals Comments**

# <u>STEPS</u>

- 1. Add Comments for Development Goal
- 2. Click Complete
- 3. Select OK

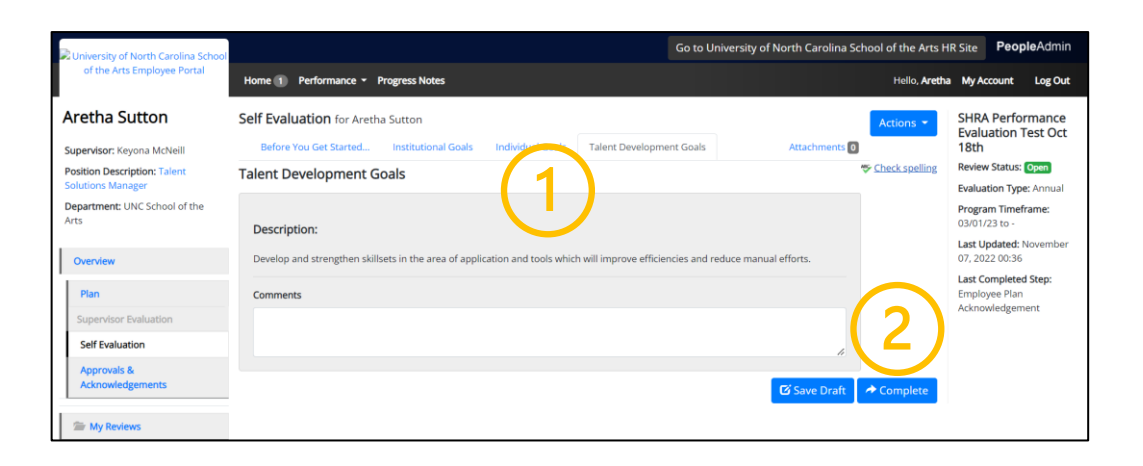

#### Self Evaluation is Now Complete!

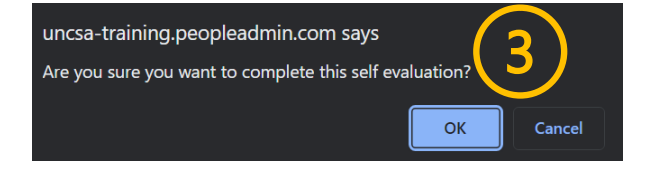

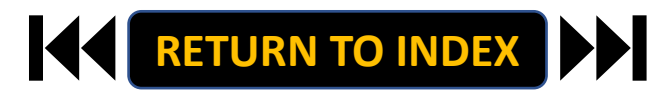

#### EMPLOYEE: ACKNOWLEDGE EVALUATION | Login

### **STEPS**

- 1. Access People Admin
- 2. Click For UNCSA Employees
- 3. Login with Microsoft

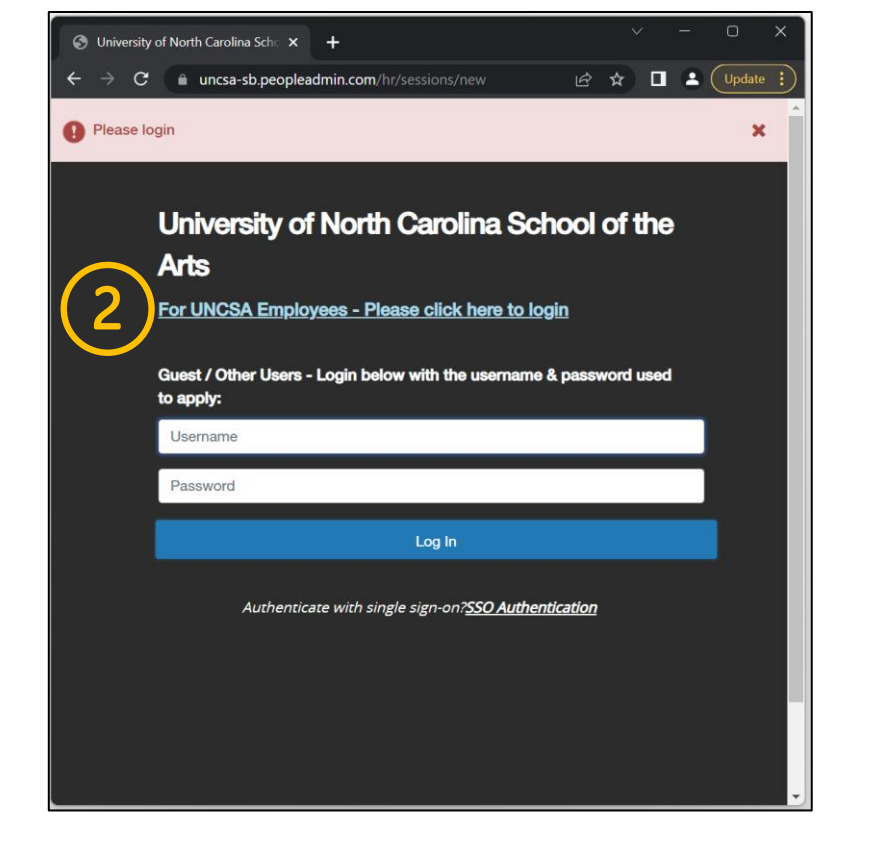

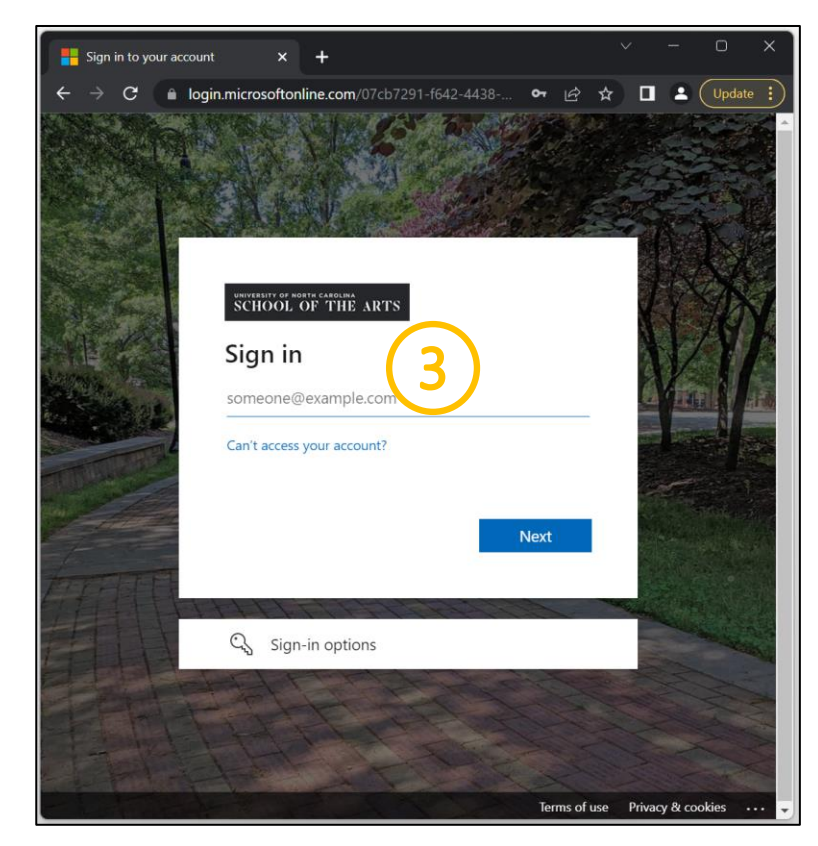

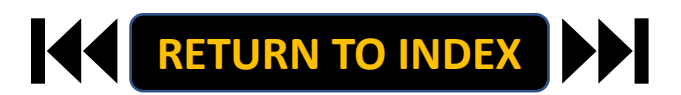

# **STEPS**

- 1. Click the three-dot menu
- 2. Click UNCSA Employee Portal

| Wei                                                           | come, Keyona McNelli logout (960004263)      |                                                        |                                   |
|---------------------------------------------------------------|----------------------------------------------|--------------------------------------------------------|-----------------------------------|
| Versity of North Carolina<br>School of the Arts               | User Group:                                  | Applicant Tracking System                              | na                                |
|                                                               | Shortcuts +                                  | Position Management                                    |                                   |
|                                                               |                                              | Employee Records                                       |                                   |
| Inbox Postings Users 2 Hiring Proposals 1 Position Requests 8 | 2 Filled Postings<br>Last 30 days            | OTHER TOOLS t                                          | ings Users 2 Hiring Proposals 1 F |
| Unboarding lasks Special Handling Lists                       |                                              | School of the Arts Employee<br>Portal                  | iecial Handling Lists             |
| SEARCH Filters                                                |                                              |                                                        |                                   |
| These we as secule to be disclosed                            | SHRA/EHRA Staff                              | PeopleAdmin Unified Insights Applicant Tracking System | e dentrued                        |
| mere are no results to be uisplayed.                          | EHRA Faculty<br>Temporary/Student Employment | Balanced Hiring                                        | e uispiayeu.                      |
| Watch List Postiner Hiring Proposals Position Requests        | La novinan r datay                           | Performance Management Position Management             | Postings Hiring Proposals         |
|                                                               | Applicants Per Day                           |                                                        |                                   |
| Unwatch Postings                                              | Last week                                    |                                                        | Unw                               |
| There are no results to be displayed.                         |                                              | c                                                      | e displayed.                      |
|                                                               | 0.5                                          |                                                        |                                   |
|                                                               | 108                                          |                                                        |                                   |
|                                                               | 0<br>Sun Mon Tue Wed Thu Fri Sat             |                                                        |                                   |
|                                                               | Inbox Open                                   |                                                        |                                   |
|                                                               | Items Postings                               |                                                        |                                   |
|                                                               | 11 11                                        |                                                        |                                   |
|                                                               | My Links                                     |                                                        |                                   |
|                                                               | Applicant Portal                             |                                                        |                                   |

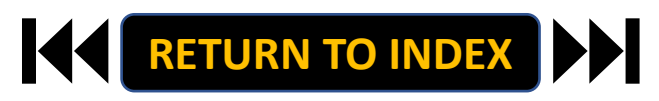

Welcome, Keyona McNeill logout (960004263 User Group: Employee

2 Filled Postings

Last 30 days

EHRA Faculty EHRA Non Faculty

Applicants Per Day Last Week

Sun Mon Tue Wed Thu Fri Sat

Open Postings 11

Inbox Items

11

My Links Applicant Portal \*

- **1.** Review Action Items List
- 2. Click Item Link

| University of North Carolina School |                                                             | Go to University of North           | າ Carolina School of the Arts | HR Site <b>People</b> Admin |
|-------------------------------------|-------------------------------------------------------------|-------------------------------------|-------------------------------|-----------------------------|
| of the Arts Employee Portal         | Home 1 Performance - Progress Notes                         |                                     | Hello, <b>Are</b>             | tha My Account Log Out      |
|                                     | Welcome to the Employee Portal, Aretha Sutton               |                                     |                               |                             |
| 🖀 My Reviews                        | Your Action Items                                           |                                     |                               |                             |
|                                     | Start typing to search                                      |                                     |                               |                             |
| $\frown$                            | Item                                                        | Description                         | Due Date                      | Status                      |
| (2)                                 | SHRA Performance Evaluation Test Oct 18th for Aretha Sutton | Employee Evaluation Acknowledgement | n/a                           | Available                   |
|                                     | Showing 1 to 1 of 1 entries                                 |                                     |                               | •                           |

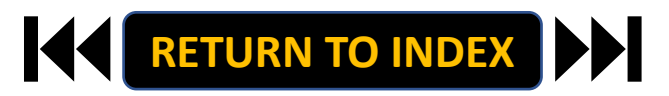

#### EMPLOYEE: ACKNOWLEDGE EVALUATION | Review & Acknowledge Evaluation

# <u>STEPS</u>

- 1. Review Instructions & Appraisal
- 2. Once Review is Complete, Select

Acknowledge or Dispute

Add Comment as Needed

3. Select OK on Pop Up if Acknowledging

The Acknowledge Evaluation Step is

Complete!

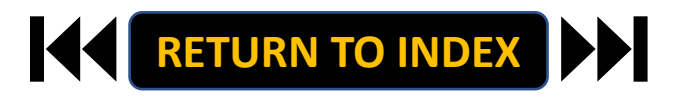

| University of North Carolina School<br>of the Arts Employee Portal                                                   | Go to Univ Home ① Performance - Progress Notes                                                                                                    | ersity of North Carolina School of the Arts Hi<br>Helio, <b>Aretha</b>                                                                                                    | R Site PeopleAdmin<br>My Account Log Out                                                                                 |
|----------------------------------------------------------------------------------------------------|----------------------------------------------------------------------------------------------------|----------------------------------------------------------------------------------------------------|----------------------------------------------------------------------------------------------------|
| retha Sutton                                                                                                    | Supervisor Evaluation for Aretha Sutton                                                                                                    | Actions 🔻                                                                                                    | SHRA Performance                                                                                                    |
| upervisor: Keyona McNeill<br>osition Description: Talent<br>olutions Manager<br>lepartment: UNC School of the<br>rts | INSTRUCTONS: Review the information below. Once you have had your performance review session with<br>cick on the blaw "Action" battom to the right and then cick on "Advancederge" OB cick on the blaw "Advanced<br>You may add converses for your supervisor at the bottom of the page. For additional information on app<br>Office of Human Resources.<br>SHIRA Engineer Chromos Pellow Conversion of the page. For additional information on app<br>sension and the sension of the page. For additional information on app<br>SHIRA Engineer Chromos Pellow Conversion of the page. For additional information on<br>page additional page of the sension of the page. For additional information on<br>page additional page of the sension of the page. For additional information on<br>page additional page of the sension of the page. For additional information on<br>page additional page of the sension of the page. For additional information on<br>page additional page of the page. For additional information of the<br>page additional page of the page. For additional information on<br>page additional page of the page. For additional information on<br>page additional page additional page additional page additional page additional<br>page additional page additional page additio | your supervisor to review this appraisal,<br>wiedge" butten at the bottom of the page,<br>peal rights or related issues, contact the<br>eceived this annual performance appraisal, | Evaluation Test Oct<br>18th<br>Review Status: Open<br>Overall Rating: Meeting<br>Expectations<br>Evaluation Type: Annual |
| Overview                                                                                                    | (2) my signature does not necessarily imply my agreement with the ratings given or the comments include<br>comments to include with this appraisal document, if I so choose.                                                                                                    | red, and (3) I may write a response in the                                                                                                    | Program Timeframe:<br>03/01/23 to -                                                                                      |
| Plan<br>Supervisor Evaluation                                                                                        | Institutional Goals                                                                                                    |                                                                                                    | Last Updated: November<br>07, 2022 01:03<br>Last Completed Step: Send<br>Appraisal to Employee                           |
| Approvils &<br>Admonifolgements                                                                                      | Coal Name: UPUTURE                                                                                                    | -making to meet the requirements of the                                                                                                    |                                                                                                    |
|                                                                                                    | Goal Name:                                                                                                    |                                                                                                    |                                                                                                    |
|                                                                                                    |                                                                                                    |                                                                                                    |                                                                                                    |
| Overall Perfo<br>Employee Met Expect<br>Was there an<br>No                                                           | ormance Comments<br>tations<br>n active disciplinary action from this performa                                                                                                    | nce cycle?                                                                                                    |                                                                                                    |
| Comment                                                                                                    | Å                                                                                                    | 2 ★ Dispute ★ 1                                                                                                    | Check spelling Acknowledge                                                                                               |

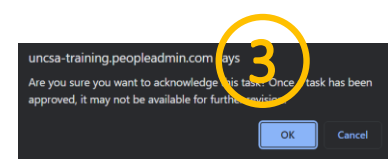

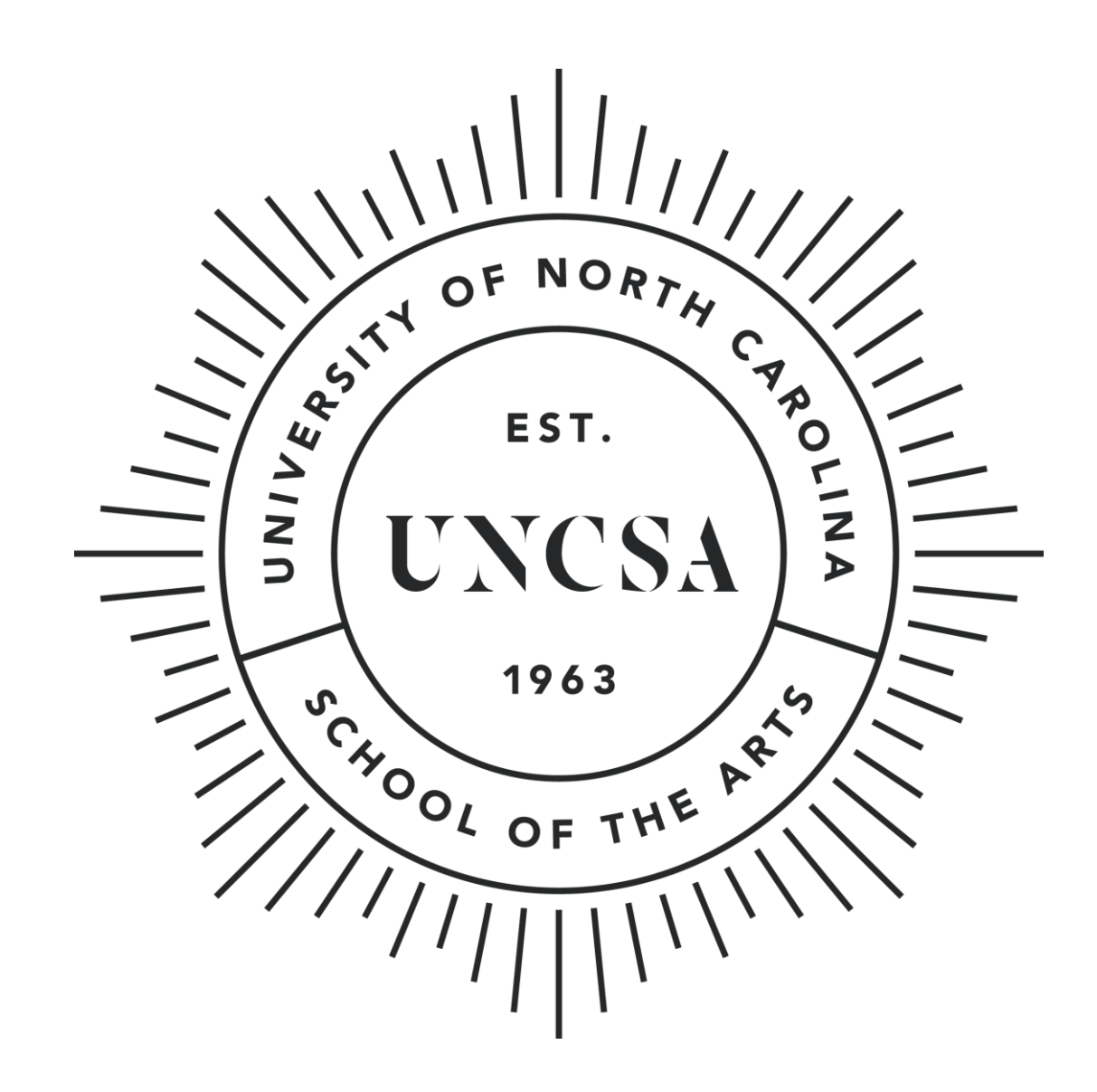